## EZ Plus Single App mode using Apple Configurator

Single app mode is a feature built into Apple devices that allows you to limit the device's functionality to a Single App. This feature is very useful for Apple TVs when used as a single-function device, for example as a digital signage player.

In Single "App" mode, when the Apple TV device is turned on, the "App" will load automatically. Also, if the "App" crashes, Apple TV will reopen it automatically. This way you can be sure that EZ Plus is displayed on your TVs at all times.

Check out Apple's documentation on setting up Single App mode:

- <u>https://support.apple.com/guide/apple-configurator-2/start-single-app-mode-cadbf</u> <u>9c172/mac</u>
- <u>https://support.apple.com/guide/apple-configurator-2/single-app-mode-features-c</u> adb1d640325/mac

Note that the preferred way of setting up your Apple TV devices to use EZ Plus on Single App mode is through using MDMs (Mobile Device Management) and uploading an appropriate profile to your devices

This guide, however, is for users who do not have an MDM and want to configure their Apple TV devices to use EZ Plus in Single App mode.

Next we will guide you through setting up Single App mode on your Apple TV devices to use EZ Plus interruption free.

## 1. Download and run Apple Configurator

Download and run Apple Configurator version 2+ from App Store on your MAC from here: <u>https://apps.apple.com/us/app/apple-configurator/id1037126344</u>

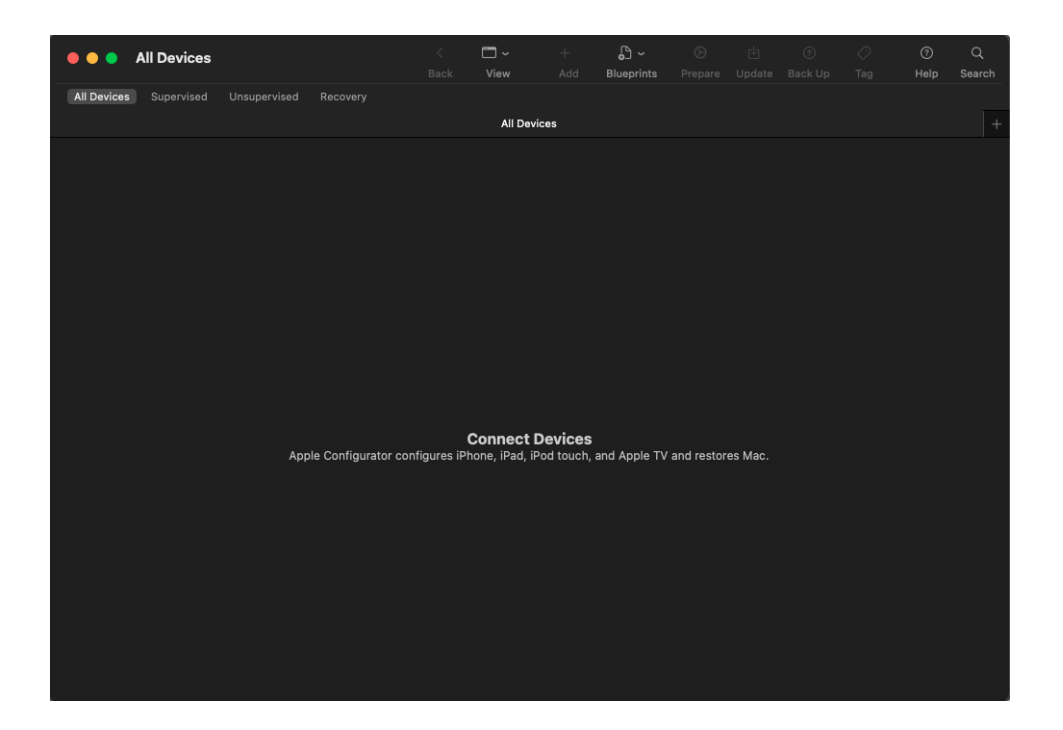

2- Connect your Apple TV(s) to Apple Configurator based on <u>Apple's official guide</u> where you would connect to your Apple TV using USB-C, Wi-Fi, or Ethernet. **A USB-C cable connection** to your MAC is our recommended option as the other methods are not fully functional over different models/generations of Apple TV.

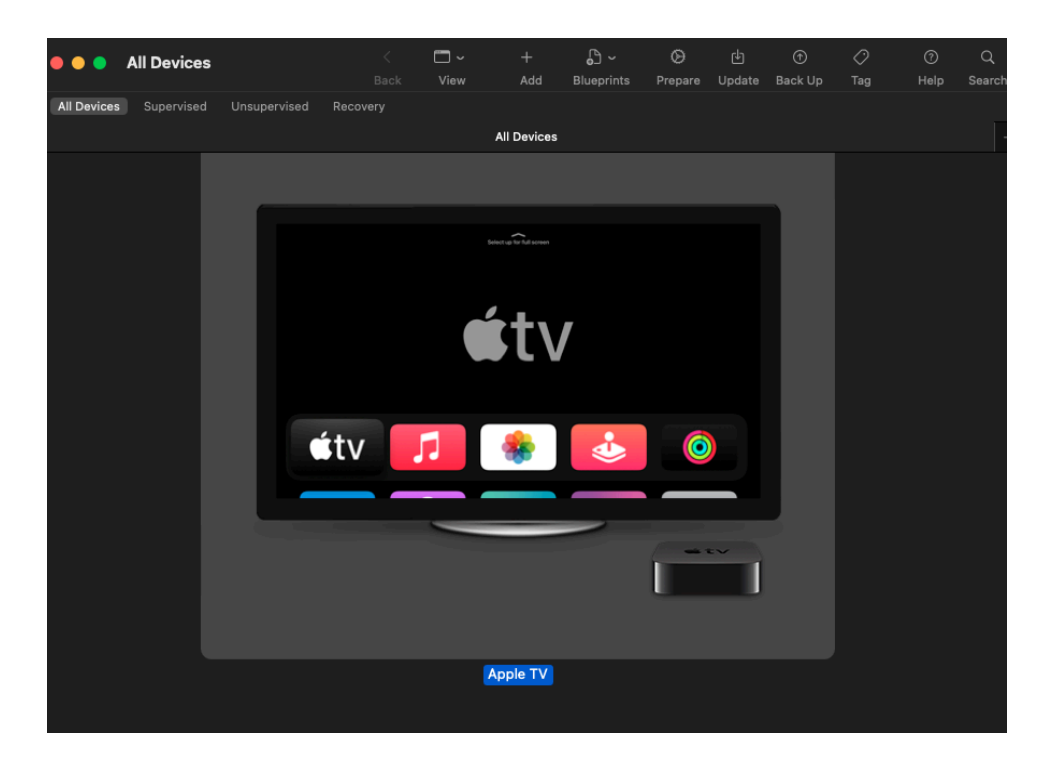

- When connecting using Wi-Fi/Ethernet, on your Apple TV you might have to go to Settings -> Remotes and Devices -> Remote App And Devices
  - in order for your device to appear in the "Paired Devices" window of Apple Configurator.
- Sometimes Apple Configurator will say the pairing has failed where in fact the pairing has been successful. If you close out the pairing window and see your Apple TV in apple Configurator under "All Devices", then you have paired your device successfully
- If prompted to erase the device as it's been managed already, you have to completely erase the device as part of this process.
  - Some older models of Apple TV devices cannot be paired/prepared over the wifi as after the erase the wireless connection will be reset and the process will fail. A USB-C cable connection to your MAC is our recommended way.
  - Erasing a device will not affect your EZ+ setup on the TV, and after reinstalling EZ+ on the device, you will not need to relink the EZ+ app on Apple TV to your management App. The assumption here is that you are not using an MDM to manage your devices.

3- Right click on your TV and select "Prepare..."

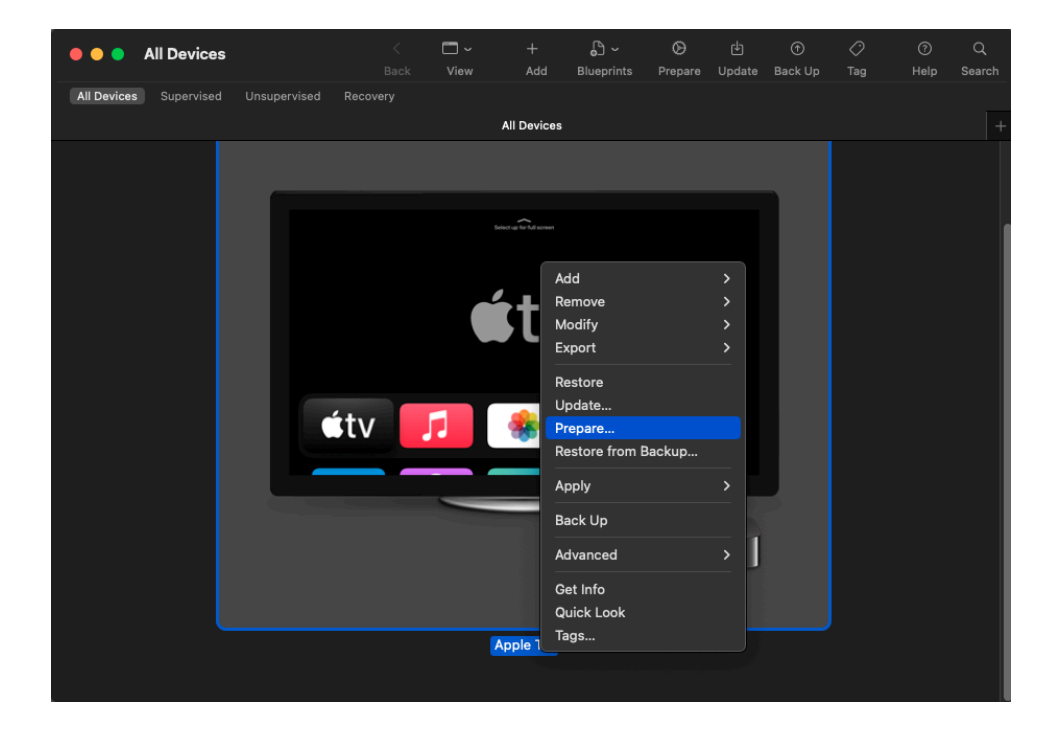

4- Select "Manual Configuration" and check "Supervise devices"

| 🛛 🔴 🌒 All Devices         | E                                    | <<br>Back            | □ ~<br>View                   | +<br>Add                  | <br>Blueprints | )<br>Prepare | (±)<br>Update | )<br>Back Up | ⊘<br>Tag | ⑦<br>Help | Q<br>Search |
|---------------------------|--------------------------------------|----------------------|-------------------------------|---------------------------|----------------|--------------|---------------|--------------|----------|-----------|-------------|
| All Devices Supervised Un |                                      |                      |                               |                           |                |              |               |              |          |           |             |
|                           |                                      |                      |                               |                           |                |              |               |              |          |           |             |
|                           | Prepare Devices                      |                      |                               |                           |                |              |               |              |          |           |             |
|                           | Preparing device<br>devices before y | s is the<br>ou disti | e first step i<br>ribute them | in any dep<br>1 to users. | loyment. You   | need to pi   | repare        |              |          |           |             |
|                           | Prepare with: Manual Configuration   |                      |                               |                           |                |              |               |              |          |           |             |
|                           |                                      | Ad                   | ld to Apple                   | School Ma                 | anager or Ap   | ple Busines  | ss Manag      | jer          |          |           |             |
|                           |                                      |                      |                               |                           |                |              |               |              |          |           |             |
|                           |                                      | v su                 | Allow devi                    | vices<br>ices to pai      | r with other c | omputers     |               |              |          |           |             |
|                           |                                      | En En                | able Share                    | d iPad                    |                | , on parents |               |              |          |           |             |
|                           |                                      |                      |                               |                           |                |              |               |              |          |           |             |
|                           |                                      |                      |                               |                           |                |              |               |              |          |           |             |
|                           |                                      |                      |                               |                           |                |              |               |              |          |           |             |
|                           | Cancel                               |                      |                               |                           |                |              | N             | ext          |          |           |             |
|                           |                                      |                      |                               |                           |                |              |               |              |          |           |             |
|                           |                                      |                      |                               |                           |                |              |               |              |          |           |             |
|                           |                                      |                      |                               |                           |                |              |               |              |          |           |             |
|                           |                                      |                      |                               |                           |                |              |               |              |          |           |             |

5- Select "Do not enroll in MDM"

| 🛛 😑 🌒 All Devices      |                                                                               | <<br>Back | □ ∽<br>View    | +<br>Add | Blueprints | )<br>Prepare | نان<br>Update | ①<br>Back Up | ⊘<br>Tag | ⑦<br>Help | Q<br>Search |
|------------------------|-------------------------------------------------------------------------------|-----------|----------------|----------|------------|--------------|---------------|--------------|----------|-----------|-------------|
| All Devices Supervised |                                                                               |           |                |          |            |              |               |              |          |           |             |
|                        |                                                                               |           |                |          |            |              |               |              |          |           |             |
|                        | Enroll in MDM Server                                                          |           |                |          |            |              |               |              |          |           |             |
|                        | Choose an MDM server to manage the devices remotely over the air, if desired. |           |                |          |            |              |               |              |          |           |             |
|                        | Serve                                                                         | er: Do no | ot enroll in N | IDM      |            |              | (             |              |          |           |             |
|                        |                                                                               |           |                |          |            |              |               |              |          |           |             |
|                        |                                                                               |           |                |          |            |              |               |              |          |           |             |
|                        |                                                                               |           |                |          |            |              |               |              |          |           |             |
|                        |                                                                               |           |                |          |            |              |               |              |          |           |             |
|                        |                                                                               |           |                |          |            |              |               |              |          |           |             |
|                        | ?                                                                             |           |                |          |            |              |               |              |          |           |             |
|                        |                                                                               |           |                |          |            |              |               |              |          |           |             |
|                        | Cancel                                                                        |           |                |          |            | Previous     | N             | ext          |          |           |             |
|                        |                                                                               |           |                |          |            |              |               |              |          |           |             |
|                        |                                                                               |           |                |          |            |              |               |              |          |           |             |
|                        |                                                                               |           |                |          |            |              |               |              |          |           |             |

6- Select an existing organization or create a new organization

| All Devices |                                           | <<br>Back                                    | □ ~<br>View                            | +<br>Add                  | D →<br>Blueprints               | )<br>Prepare             | 년<br>Update           | ①<br>Back Up | <ul> <li>⊘</li> <li>Tag</li> </ul> | ⑦<br>Help | Q<br>Search |
|-------------|-------------------------------------------|----------------------------------------------|----------------------------------------|---------------------------|---------------------------------|--------------------------|-----------------------|--------------|------------------------------------|-----------|-------------|
|             |                                           |                                              |                                        |                           |                                 |                          |                       |              |                                    |           |             |
|             |                                           |                                              |                                        |                           |                                 |                          |                       |              |                                    |           |             |
|             | Assign to Org                             | anization                                    |                                        |                           |                                 |                          |                       |              |                                    |           |             |
|             | Choose the<br>will display<br>without era | e organizatio<br>the organiz<br>asing the de | on which wil<br>ation's cont<br>vices. | l be used t<br>act inform | to supervise t<br>lation, which | the devices<br>cannot be | s. Setting<br>changed | s            |                                    |           |             |
|             | Or                                        | ganization:                                  | EZ PLUS                                |                           |                                 |                          | (                     |              |                                    |           |             |
|             |                                           |                                              |                                        |                           |                                 |                          |                       |              |                                    |           |             |
|             |                                           |                                              |                                        |                           |                                 |                          |                       |              |                                    |           |             |
|             |                                           |                                              |                                        |                           |                                 |                          |                       |              |                                    |           |             |
|             |                                           |                                              |                                        |                           |                                 |                          |                       |              |                                    |           |             |
|             |                                           |                                              |                                        |                           |                                 |                          |                       |              |                                    |           |             |
|             | Cancel                                    |                                              |                                        |                           |                                 | Previous                 |                       | ext          |                                    |           |             |
|             |                                           |                                              |                                        |                           |                                 |                          |                       |              |                                    |           |             |
|             |                                           |                                              |                                        | Apple TV                  |                                 |                          |                       |              |                                    |           |             |
|             |                                           |                                              |                                        |                           |                                 |                          |                       |              |                                    |           |             |

7- Select the options the user will see when the Apple TV first boots

| Sack                 |                |             |              |             |     |      |  |  |
|----------------------|----------------|-------------|--------------|-------------|-----|------|--|--|
|                      |                |             |              |             |     |      |  |  |
|                      |                |             |              |             |     |      |  |  |
| Configure tvOS Setup | Assistant      |             |              |             |     |      |  |  |
| Choose which steps   | will be presen | ited to the | user in Setu | p Assistant |     |      |  |  |
| Setup Assistant:     | Show all ste   | ps          | 0            |             |     |      |  |  |
|                      |                |             |              |             |     |      |  |  |
|                      |                |             |              |             |     |      |  |  |
|                      |                |             |              |             |     |      |  |  |
|                      |                |             |              |             |     |      |  |  |
|                      |                |             |              |             |     |      |  |  |
|                      |                |             |              |             |     |      |  |  |
|                      |                |             |              |             |     |      |  |  |
|                      |                |             |              |             |     |      |  |  |
|                      |                |             |              |             |     |      |  |  |
|                      |                |             |              |             |     |      |  |  |
|                      |                |             |              |             |     |      |  |  |
|                      |                |             |              |             |     |      |  |  |
| ?                    |                |             |              |             |     |      |  |  |
|                      |                |             |              |             |     |      |  |  |
| Cancel               |                |             |              | Previous    | Pre | pare |  |  |
|                      |                |             |              |             |     |      |  |  |
|                      |                |             |              |             |     |      |  |  |

- As far as EZ+ is concerned, you will need to select the following:
  - Apple ID (so the user will be able to download EZ Plus on Apple TV)
  - Location Services (for localized time, weather, etc)
  - App Analytics (send analytics to Apple and the Developer for crash debugging)

• Set Up Your Apple TV (to give your Apple TV a name - can be done later on too)

8- The apple TV will now prepare and restart

| 🛛 🌖 🌒 All Devices      |                            |                         |   |       |  | Q<br>Search |
|------------------------|----------------------------|-------------------------|---|-------|--|-------------|
| All Devices Supervised |                            | All Davies              |   |       |  |             |
|                        |                            | All Device              |   |       |  |             |
|                        |                            |                         |   |       |  |             |
|                        |                            |                         |   |       |  |             |
|                        |                            |                         |   |       |  |             |
|                        |                            |                         |   |       |  |             |
|                        | Preparing<br>Waiting for t | "Apple TV"<br>he device | C | ancel |  |             |
|                        |                            |                         |   |       |  |             |
|                        |                            |                         |   |       |  |             |

9- After the restart, You will see Apple TV's first boot sequence which requires you pairing your remote and continuing with the setup

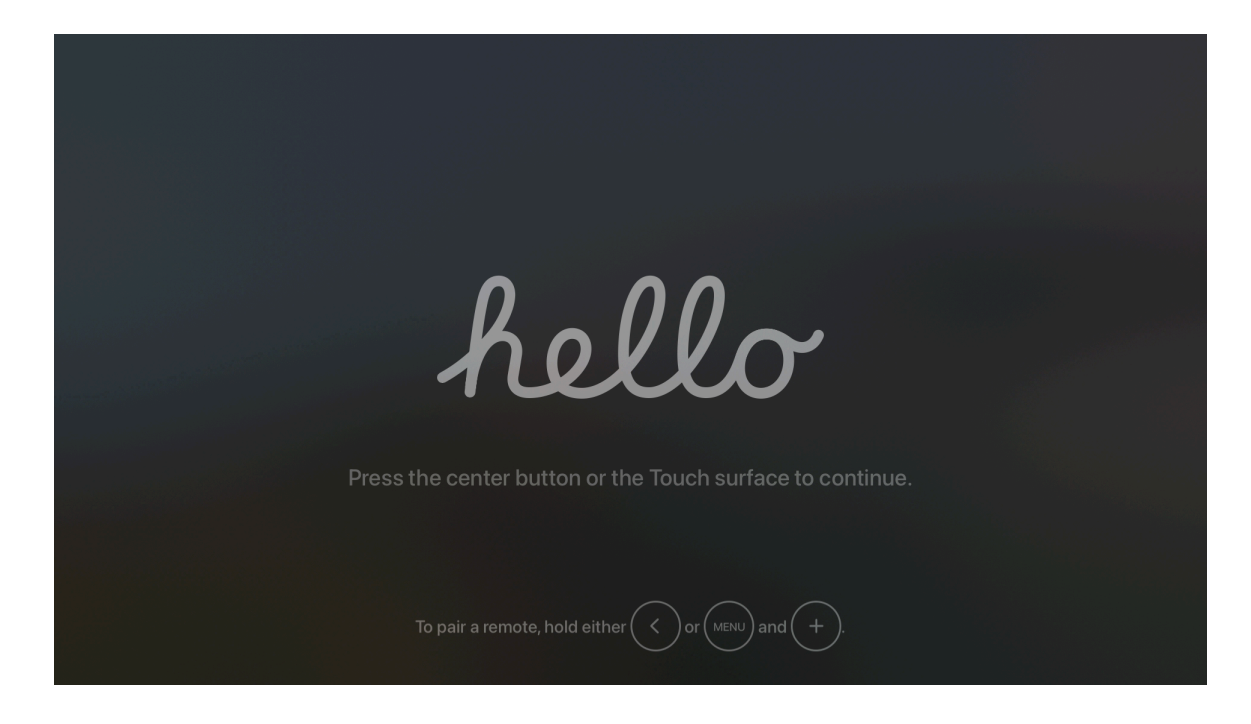

10- Select to setup the Apple TV manually if you are not familiar with automatic setup with iphone/ipad

| Automatically Set Up<br>Your Apple TV                                                                                             |  |
|----------------------------------------------------------------------------------------------------|--|
| Use your iPhone or iPad to automatically add your<br>Apple ID, Wi-Fi, and other settings. Or set up<br>manually with your remote. |  |
| Set Up with iPhone or iPad                                                                                                    |  |
| Set Up Manually                                                                                                    |  |
| This Apple TV will be associated with your Apple ID and have access to certain data you store in iCloud, including photos.        |  |
| See how your data is managed                                                                                                    |  |
|                                                                                                    |  |
| To pair a Bluetooth keyboard, turn it on now.                                                                                     |  |

11- Make sure you login with your Apple ID/password to use the App Store later on

| Apple ID                                                                                                    |  |
|----------------------------------------------------------------------------------------------------|--|
| If you have an Apple ID, enter it here. If you don't,<br>or forgot your Apple ID or password, go to<br>appleid.apple.com. |  |
| Email or Phone Number                                                                                                    |  |
| Password                                                                                                    |  |
| Continue                                                                                                    |  |
| Use different Apple IDs for iTunes and iCloud?                                                                            |  |
| Skip This Step                                                                                                    |  |
|                                                                                                    |  |

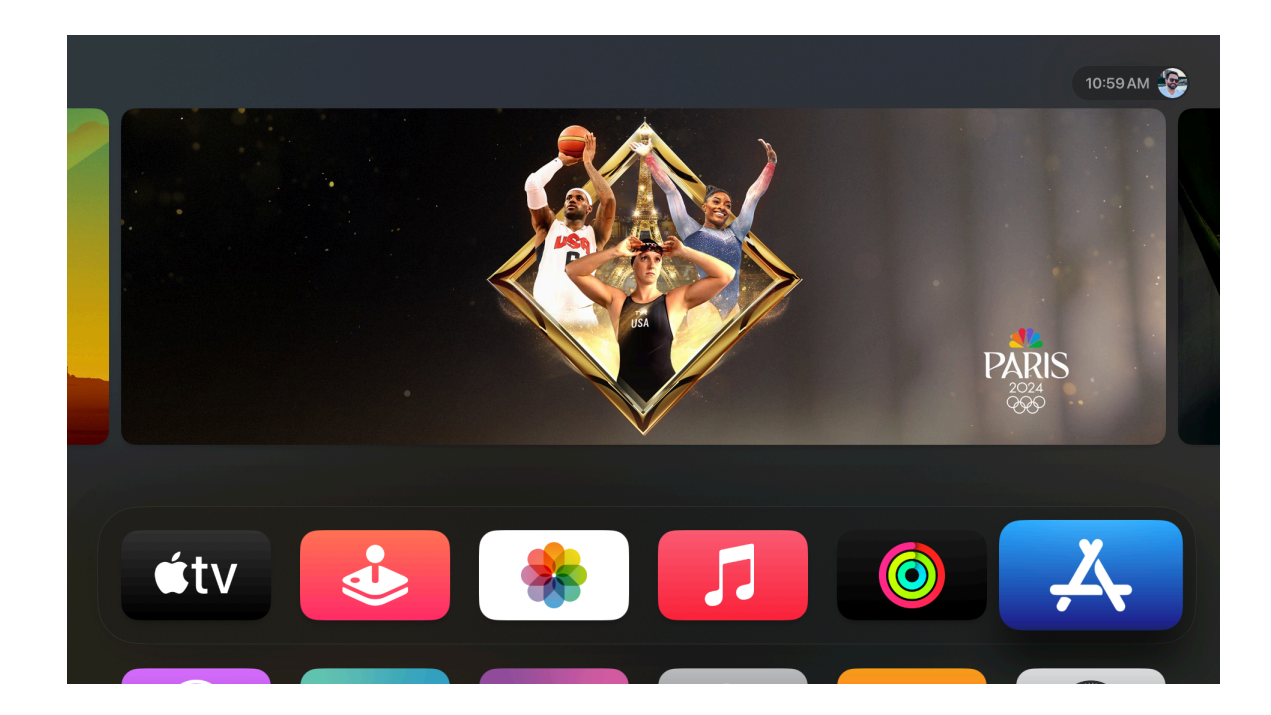

12- Launch the App Store, go to Search, and download EZ Plus

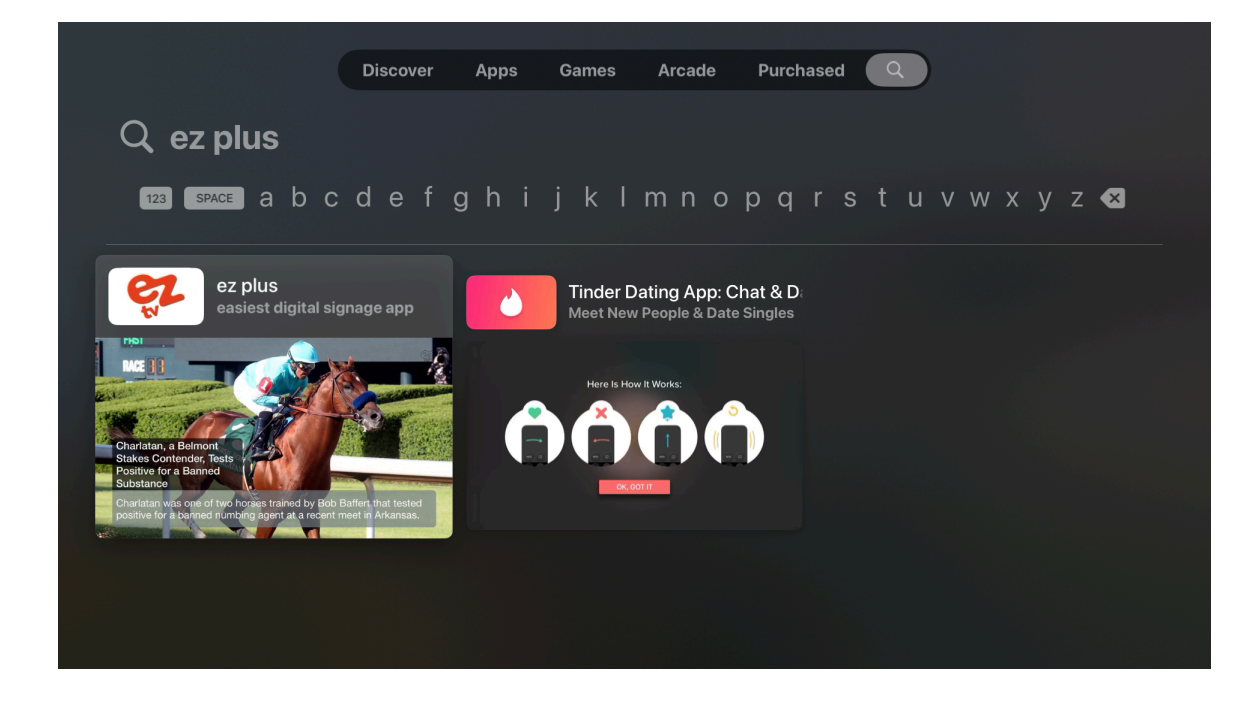

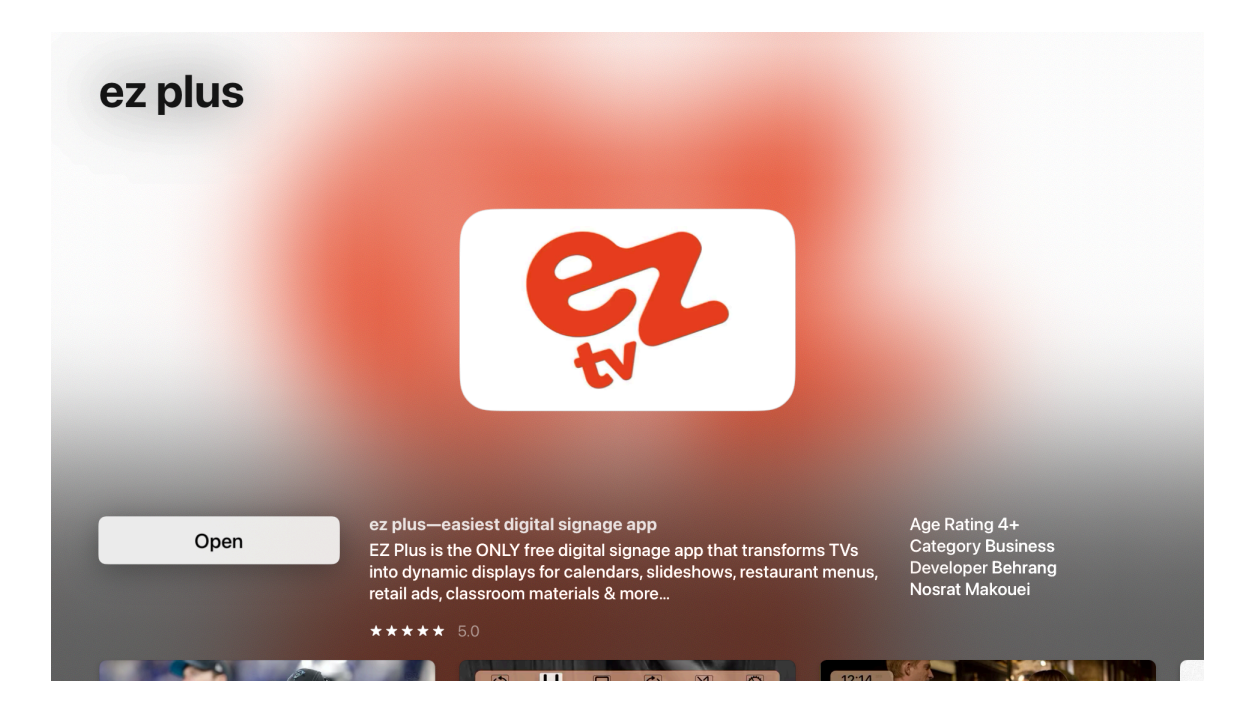

13- Make sure to select EZ Plus to use the Apple TV's location while using the app

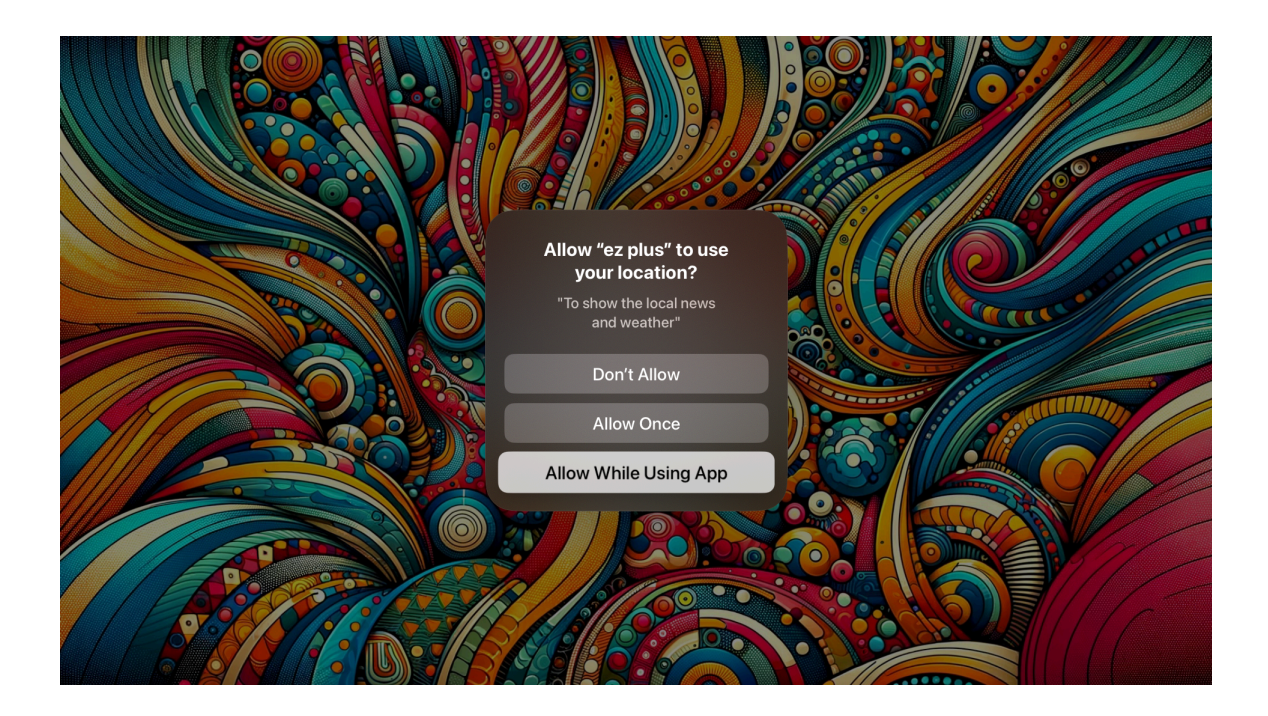

14. After the EZ Plus App has started and running, go back to Apple Configurator, right click on the Apple TV you are configuring, select "Advanced", and then select "Start Single App Mode"

| 🔴 🔴 🌒 All Devices                      |                                                                                                    | 🗖 ~<br>View               | +<br>Add   | Blueprints                                                                                                    | ⊖<br>Prepare                                   | Undate                                   | ①<br>Back Up | ⊘<br>Tag | ⑦<br>Help | Q<br>Search |
|----------------------------------------|----------------------------------------------------------------------------------------------------|---------------------------|------------|----------------------------------------------------------------------------------------------------|------------------------------------------------|------------------------------------------|--------------|----------|-----------|-------------|
| All Devices Supervised Unsupervised Re |                                                                                                    |                           | All Device | 15                                                                                                    |                                                |                                          |              |          |           |             |
|                                        | Add<br>Remove<br>Modify<br>Export<br>Restore f<br>Update<br>Prepare<br>Restore f<br>Back Up<br>Back Up<br>Advance:<br>Get Info<br>Quick Lo | <br>from Backu<br>d<br>ok | Apple T    | Save Unloc<br>Clear Pass<br>Clear Scre<br>Start Singl<br>Enable Enc<br>Revive Dev<br>Erase All C<br>Restart De | e App Moo<br>crypted Ba<br>vice<br>content and | o<br>asscode<br>de<br>ckups<br>d Setting |              |          |           |             |

15- Select "ez plus" from the list of the apps on your Apple  $\mathsf{TV}$ 

| ••• All Dev        | ices      |         |              |          |               |    |  |
|--------------------|-----------|---------|--------------|----------|---------------|----|--|
| All Devices Super- |           |         |              |          |               |    |  |
|                    |           |         |              |          |               |    |  |
|                    | All       |         |              | Q Search |               |    |  |
|                    |           | Version | Seller       | Genre    | Size Kind     |    |  |
|                    |           |         | Apple Inc.   | System   | Apple         | т١ |  |
|                    | Computers |         | Apple Inc.   | System   | Apple         | т١ |  |
|                    | 🥮 ez plus | 12.3    | Behrang Nosr | Business | Apple         | т  |  |
|                    | Movies    |         | Apple Inc.   | System   | Apple         | т١ |  |
|                    | 🎵 Music   |         | Apple Inc.   | System   | Apple         | т١ |  |
|                    |           |         |              | • ·      |               |    |  |
|                    | Options   |         |              | Cano     | el Select App |    |  |
|                    |           |         |              |          |               |    |  |
|                    |           |         |              |          |               |    |  |

16- Configurator will now set up your Apple TV to run EZ Plus in Single App Mode where

- EZ Plus will auto load after booting the device
- You cannot exit from the EZ Plus app using the remote
- The EZ Plus app will auto reload after any crashes

Note: To stop the single app mode, in the Apple Configurator right click on the device you are configuring, select "Advanced" and then "Stop Single App Mode"